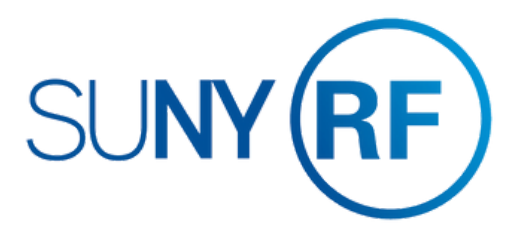

# OneLogin Single Sign-On (SSO): Password Update User Guide

# onelogin by ONE IDENTITY

Version 1.5

## **Table of Contents**

| Introduction                       | 2      |
|------------------------------------|--------|
| Reset Password via Forgot Password | 3 - 7  |
| Reset Expired Password             | 8 - 12 |

### **Our Mission - Enhancing User Security:**

• The RF is implementing a 16-character password requirement to safeguard against the risk of data breaches. The change, effective February 5, 2024, will apply to all RF applications authenticated via OneLogin Single Sign-On.

### **Current Applications Authenticated via OneLogin:**

- Convercent
- Employee Compensation Compliance (ECC)
- Interview Exchange
- Minuet
- Oracle Business Applications
- Pre-Award and Compliance System (PACS)
- Report Center
- Self Service
- Tracker Pro

### **Password Criteria:**

- Minimum Length: 16 characters
- Complexity Requirements:
  - Must include the following characters:
    - a. Uppercase Letter
    - b. Lowercase Letter
    - c. Number

### **Need Assistance?**

For any inquiries or assistance, please contact Customer Services at customerservices@rfsuny.org or call (518) 434-7222.

# **Reset Password via Forgot Password**

### Step 1: Access the OneLogin Portal

• Navigate to the OneLogin portal by clicking on the following link, scanning the QR code, or copying the link into your browser's address bar: <u>https://rfsuny.onelogin.com</u>

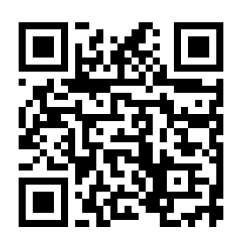

• Once there, select the 'Forgot Password' option.

| SUNYRF                                                                                    |
|-------------------------------------------------------------------------------------------|
| Username                                                                                  |
| Remember my username                                                                      |
| Continue                                                                                  |
| Need Help with MFA Setup?<br>Pre-register for MFA Rollout Instructions<br>Forgot Password |

### **OneLogin Portal:**

### **Step 2: Provide Account Information**

• Enter your username or RF email address, then click on 'Continue'.

| Reset Fassworu:                                                                   |
|-----------------------------------------------------------------------------------|
| SUNYRF                                                                            |
| Reset Your Password                                                               |
| Enter your email address or username below to<br>reset your password.<br>Username |
|                                                                                   |
| Continue                                                                          |
| Instructions Back to Sign In                                                      |

### **Reset Password:**

### **Step 3: Complete CAPTCHA Verification**

- Confirm you're human by completing the CAPTCHA verification.
  - Check the box labeled 'I am not a robot'.
  - Select the correct images as prompted.
  - Click 'Verify'.

### **CAPTCHA Verification:**

| SUNY                           |                              |
|--------------------------------|------------------------------|
| Complete the reCAPTCHA to proc | ceed.                        |
| I'm not a robot                | reCAPTCHA<br>Privacy - Terms |
| Back to sign in                |                              |

### **Step 4: Access Reset Password Email**

• Open your RF email inbox and locate the email from 'noreply@onelogin.com' with the subject line 'Forgot your password'. Open this email and click on the link provided to reset your password.

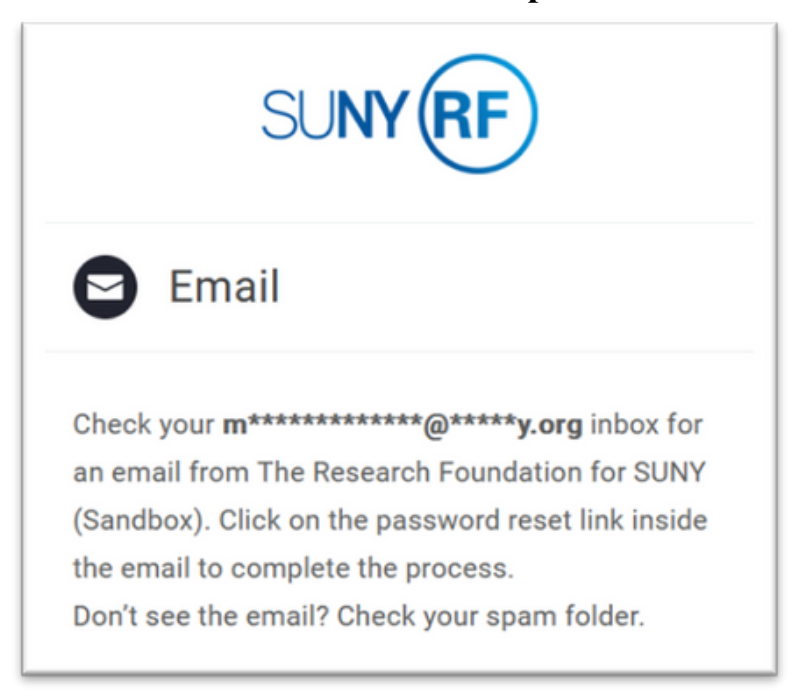

### **Check Email Prompt:**

### **Opened Email:**

# Forgot your RFSUNY SSO password Hello If you have requested a new password for your OneLogin account, please click on the link below to select a new password. Click here to reset your password If you did not request a new password, please ignore this email. If you require any assistnace resetting your password, please contact Customer Servce or (518) 434-7222. Thank You!.

### Step 5: Set New Password

- Enter your new password, and look for the Green Checkmarks that will appear to indicate that your new password meets the required criteria.
- Once you have set your new password, click 'Submit'.

| Change Password:                                                                                                    | Password Meeting Criteria:                                                                                                    |  |
|----------------------------------------------------------------------------------------------------|----------------------------------------------------------------------------------------------------|--|
| SUNYRF                                                                                                    | SUNYRF                                                                                                    |  |
| Change Password                                                                                                    | Change Password                                                                                                    |  |
| New Password                                                                                                    | New Password                                                                                                    |  |
| Show                                                                                                    | Show                                                                                                    |  |
| <ul> <li>Minimum 16 characters</li> <li>Maximum 128 characters</li> <li>1 Lowercase</li> <li>1 Uppercase</li> <li>1 Number</li> </ul> | <ul> <li>Minimum 16 characters</li> <li>Maximum 128 characters</li> <li>1 Lowercase</li> <li>1 Uppercase</li> <li>1 Number</li> </ul> |  |
| Cancel Submit                                                                                                    | Cancel Submit                                                                                                    |  |

# **Reset Expired Password**

### Step 1: Access the OneLogin Portal and Enter your Username

• Navigate to the OneLogin portal by clicking on the following link, scanning the QR code, or copying the link into your browser's address bar: <u>https://rfsuny.onelogin.com</u>

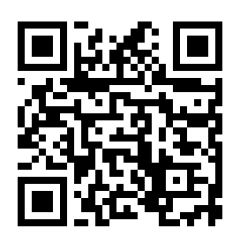

• Once there, enter your username and click 'Continue'.

| SUNYRF                                                                                    |
|-------------------------------------------------------------------------------------------|
| Username                                                                                  |
| Remember my username                                                                      |
| Continue                                                                                  |
| Need Help with MFA Setup?<br>Pre-register for MFA Rollout Instructions<br>Forgot Password |

### **OneLogin Portal:**

### Step 2: Enter your Password

• Once you have completed the previous step, the password field will automatically appear on your screen. Enter your password into this field and then click 'Continue'.

| Password Field:                                |              |  |
|------------------------------------------------|--------------|--|
| SUNY (R                                        | Ð            |  |
| <ul><li>↔ Connecting to Applications</li></ul> |              |  |
| Username                                       | Net you?     |  |
| Password                                       | Not you?     |  |
|                                                |              |  |
| Continue                                       |              |  |
| Need Help with MFA Setup?<br>Forgot Passwo     | Instructions |  |

### Step 3: Complete Multi-Factor Authentication (MFA)

- Begin by opening the OneLogin Protect application, which is usually on your smartphone. Once the app is open, it will display an automatically generated code.
- Next, return to the portal you are currently using. You will see a field labeled 'Enter your code'. Type the code you obtained from the OneLogin Protect application into this field.
- After you have entered the code, click 'Continue'.

| <b>OneLogin Protect Application:</b> |                  |     |   |
|--------------------------------------|------------------|-----|---|
| ≡                                    | OneLogin Protect | 1   | + |
| Sha                                  | rkBytes          |     |   |
| 317                                  | 7 029            |     | 0 |
|                                      | Portal MFA:      |     |   |
|                                      | SUNYRF           |     |   |
| د∗∍ Con<br>App                       | necting to       |     |   |
|                                      | DneLogin Protect |     |   |
| Enter you                            | ur code          |     |   |
|                                      |                  | Sho | w |
|                                      | Continue         |     |   |

### Step 4: Updating your Password

- After a successful login, a notification will appear stating, 'Your password has expired'.
- In the provided fields, enter your current password and then your new password.

| SUNYRF                     |   |
|----------------------------|---|
| Your password has expired. |   |
| Current Password           |   |
| 1                          | J |
| New Password               |   |
| Show                       |   |
|                            |   |
| Minimum 16 characters      |   |
| Maximum 128 characters     |   |
| 1 Lowercase                |   |
| 1 Uppercase                |   |
| 1 Number                   |   |
|                            |   |

### **Password Expired:**

### Step 5: Confirming and Submitting Your New Password

- As you enter your new password, look for a Green Checkmark that will appear to indicate that your new password meets the required criteria.
- Once your new password is entered and meets the criteria, click 'Submit'.

| SUNYRF                   |      |
|--------------------------|------|
| Your password has expire | ed.  |
| Current Password         |      |
| •••••                    |      |
| New Password             |      |
| ••••••                   | Show |
|                          |      |
| 🥺 Minimum 16 characters  |      |
| Maximum 128 characters   |      |
| 1 Lowercase              |      |
| I Uppercase              |      |
| I Number                 |      |
|                          |      |
| Submit                   |      |
| Cancel                   |      |

### **Password Meeting Criteria:**